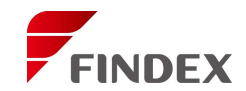

| オーダー | - ערא           |         |                |         |         |                |   |    |       |
|------|-----------------|---------|----------------|---------|---------|----------------|---|----|-------|
| 5    | 』 ✔ 検索          | 条件      |                |         |         |                |   | 4  | • 処方領 |
| 日一覧  | <b>认</b><br>初再診 | ●<br>処方 | <b>於</b><br>注射 | €<br>処置 | 11日本 後査 | <b>汎</b><br>汎用 |   |    |       |
| 当日   | 2024/ 1/        | 12      |                |         |         |                |   |    |       |
|      | [カルテ係           | 呆険]     |                |         |         |                | 実 | +  |       |
|      | 診療行為            |         |                |         |         |                |   | :  | 8     |
| 1 記録 | 行為区分            | コメント    | <b>.</b>       |         |         |                |   |    | •     |
|      |                 |         |                |         |         |                | + | グノ | レープ   |

## 「オーダー」タブ内の「汎用」より、診療行為区分にて「コメント」を選択します。

## R4からのコメント入力手順

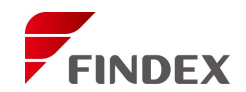

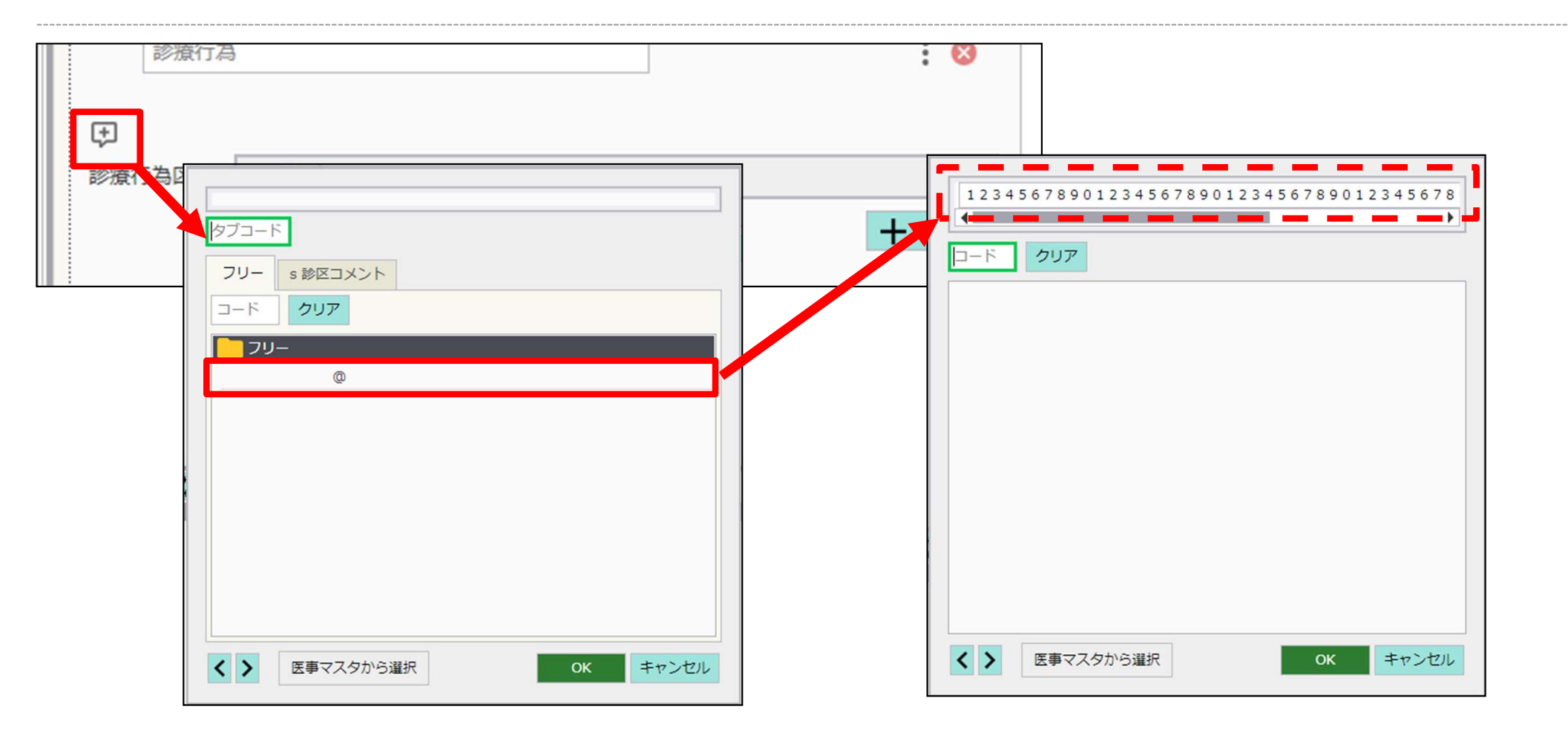

診療行為区分左上のアイコンをクリックするとコメントマスタ選択画面が表示されます。 フリー入力用のマスタを選択すると画面が切り替わり、赤点線枠内に自由にコメント記載が 可能です。このエリアの文字入力制限はありません。 ※フリー入力用マスタの表示は設定により異なる場合があります

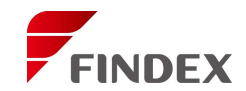

| R4上の見え方(オーダー)                                                                                                    | R4上の見え方(履歴ビューア)                                                                       |
|----------------------------------------------------------------------------------------------------|---------------------------------------------------------------------------------------|
| オーダー     サマリ       ロ     検索条件       ロ     減損     グ     通     11       ロ     減損     グ     通     11     12                        | 外 2024/ 1/12(金) (0)   眼科   国保 (3割) 修正 クロロ :<br>コメント                                   |
| 当日   2024/ 1/12 国保 (3割) 13:29 医師 眼科 (医師 眼科) 其 ↓ ●                                                                               | 国保(3割) 13:29 医師 眼科 (医師 眼科 ) 1版       承 :         123456789012345678901234567890123456 |
| 123456789012345678901234567890123456789012<br>つ<br>診療行為区分 コメント<br>・<br>・<br>・<br>・<br>・<br>・<br>・<br>・<br>・<br>・<br>・<br>・<br>・ |                                                                                       |

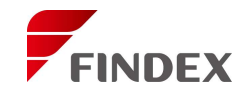

| OR | CA上の見え方  | (会計)          | ORCAでは1行50文字の制限が<br>あるため自動的に改行されます |
|----|----------|---------------|------------------------------------|
| 診区 | 入力コード    | 名称            | ※請水ナータとしては問題めりません                  |
| 99 | .990     | * コメント        |                                    |
|    | 81000001 | 1234567890123 | 456789012345678901                 |
|    | 81000001 | 1234567890    |                                    |
|    |          |               |                                    |
|    |          |               |                                    |

| レセプト上の見え方 |
|-----------|
|-----------|

| 氏名職務                     | デモ ニコ<br>デモ ニ子<br>2女4平<br><sup>3上の事由</sup>                                       | 2. 2                 | 2. 2               | 生   | 特記事項 | 保<br>療<br>の<br>地<br>名 | 医関在び称( | 東京<br><u> 東京</u><br><u> 東京</u><br><u> 第</u><br><u> 3</u><br>-<br>:<br>戦 | (都)<br>衰法<br>394(<br>累科  | 文京<br>人<br>5-00                  | 区<br>オ<br>001    | 本駒<br>トル             | 达2<br>力图                     | 2 –<br>底院                       | 28 | -        | 16  |   |            | (           |                   |          | 床               | )           |  | $\left[ \right]$ |
|--------------------------|----------------------------------------------------------------------------------|----------------------|--------------------|-----|------|-----------------------|--------|-------------------------------------------------------------------------|--------------------------|----------------------------------|------------------|----------------------|------------------------------|---------------------------------|----|----------|-----|---|------------|-------------|-------------------|----------|-----------------|-------------|--|------------------|
| 傷病名                      | <ol> <li>(1)角膜ヘルヘ</li> <li>(2)角膜炎</li> <li>(3)飛蚊症の類</li> <li>(4)両近視性お</li> </ol> | ペス, 角膜上)<br>遥い<br>し視 | 皮びらん               |     |      |                       | 診療開始日  | (1)<br>(2)<br>(3)<br>(4)                                                | ) 平<br>) 平<br>) 平<br>) 平 | 2 4 f<br>2 5 f<br>2 6 f<br>2 8 f | 年<br>年<br>年<br>1 | 6月<br>3月<br>5月<br>0月 | 1 E<br>1 E<br>1 6 E<br>1 3 E | 日<br>日<br>日<br>日<br>月<br>月<br>月 |    |          |     |   |            |             | 診療生日数             | 保<br>(2) | 1               | H<br>H<br>H |  | 1                |
| 11<br>12<br>再<br>診<br>13 | 初                                                                                | ×<br>×<br>×<br>×     | l u<br>n<br>n<br>H | 288 |      | 60                    | *      | 12<br>67<br>12<br>精密                                                    | 23<br>78<br>23<br>图眼     | 45<br>90<br>45<br>E              | 6<br>1<br>6      | 78<br>23<br>78       | 9 (                          | 01<br>56<br>0                   | 23 | 34<br>39 | 5 6 | 2 | 8 9<br>3 4 | 0<br>5<br>8 | 1 2<br>6 7<br>2 × | 2378     | 4 5<br>9 0<br>1 |             |  |                  |

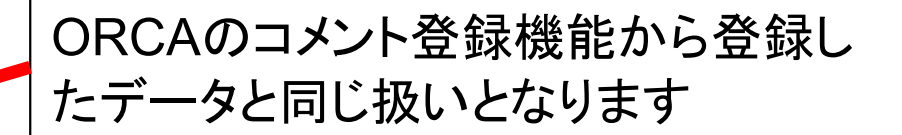